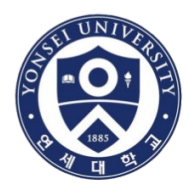

# How to Use Turnitin System

# **Global Institute of Theology**

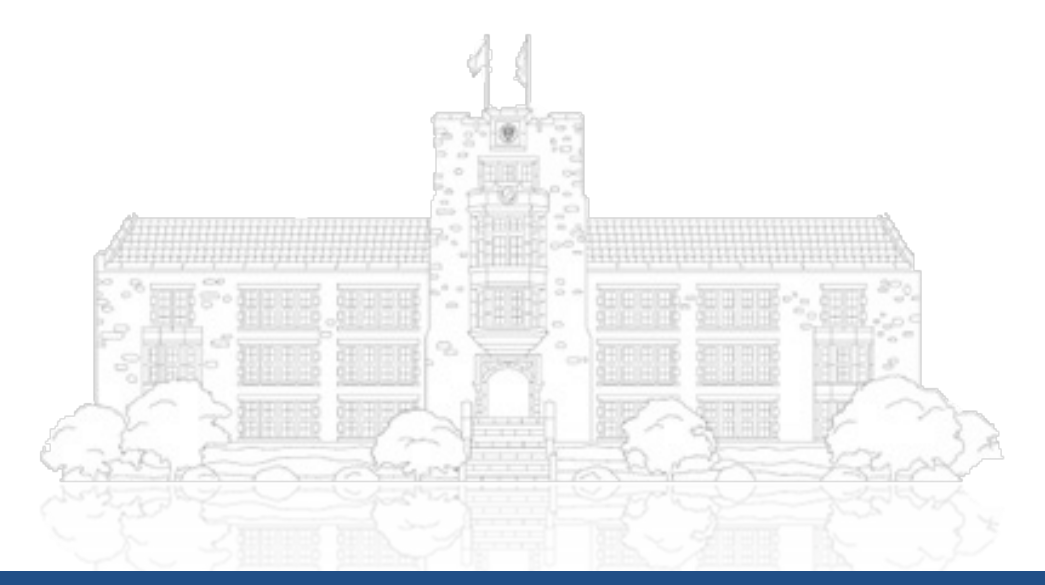

Yonsei University

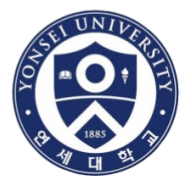

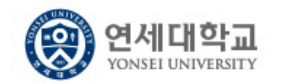

#### 연세대학교 웹메일

| Web | Mail | l og-in |
|-----|------|---------|
|     |      |         |

| ID                                |        |              |                                    |                             |
|-----------------------------------|--------|--------------|------------------------------------|-----------------------------|
| id                                | 0      | yonsei.ac.kr |                                    |                             |
| Password                          |        |              |                                    |                             |
| Password                          |        |              |                                    |                             |
| Save ID                           |        |              |                                    |                             |
| L                                 | .og-ii | n            |                                    |                             |
| English                           |        |              |                                    | ▼                           |
| Request new ID Delete existing ID |        |              | Find ID   Find P                   | assword                     |
| lotice and Help                   |        |              | Go to the old Y<br>Go to MS o365 M | 'onsei Mail<br>Iail request |
| Same and the second               |        |              | Sam                                | A                           |
|                                   |        |              | Ter S                              | 3                           |

### Yonsei University

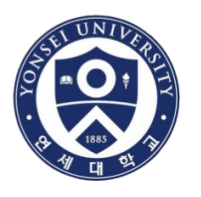

# Firstly, you must create your "Yonsei" e-mail account

| 연세대학교<br>YONSEI UNIVERSITY        |           |      |                                                                | • <u>https:</u>   |
|-----------------------------------|-----------|------|----------------------------------------------------------------|-------------------|
| 연세대학교 웹메일                         |           |      |                                                                | • You n<br>mail a |
| Veb Mail Log-in                   |           |      | Link [ Old mail   Notice and Help ]<br>The mail guide download | turniti           |
| ID                                |           |      |                                                                |                   |
| id                                |           | @    | yonsei.ac.kr                                                   |                   |
| Password                          |           |      |                                                                |                   |
| Password                          |           |      |                                                                |                   |
| Save ID                           |           |      |                                                                |                   |
|                                   | Lo        | g-ir |                                                                |                   |
| English                           |           |      | ▼                                                              |                   |
| Request new ID Delete existing ID |           |      | Find ID   Find Password                                        |                   |
| lotice and Help                   |           |      | Go to the old Yonsei Mail<br>Go to MS o365 Mail request        |                   |
|                                   | - Aligner | などろ  |                                                                |                   |

#### https://mail.yonsei.ac.kr/

 You need to use this email address as your turnitin ID.

## Yonsei University

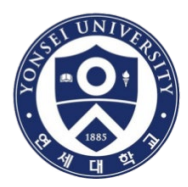

- Go to <a href="https://library.yonsei.ac.kr/local/html/turnitin">https://library.yonsei.ac.kr/local/html/turnitin</a>
- Please read the following explanation carefully for your reference
- And click on the turnitin website URL to access

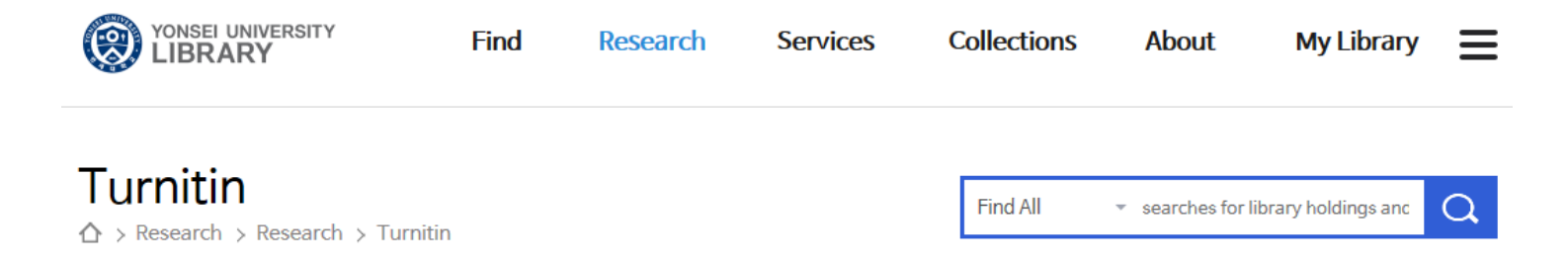

#### Turnitin Introduction

- Turnitin is the most widely used service around the world for plagiarism prevention and detection.
- Compare submitted papers against webpages, newspapers, magazines, academic papers, essays, books, and more in real time
- Compatible with HWP, PDF, DOC, HTML, TXT and Word PerFect formats

#### Turnitin Access Instructions

- URL for Access http://api.turnitin.com/ko
- There may be errors due to incapability with a lower version of Internet Explorer or other bugs. In that case, download and install Google Chrome, whic h is the most compatible browser with Turnitin (https://www.google.co.kr/chrome/browser/desktop/

## Yonsei University

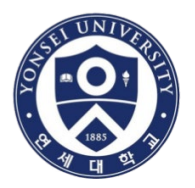

### • Change language as "English" and click "Create Account"

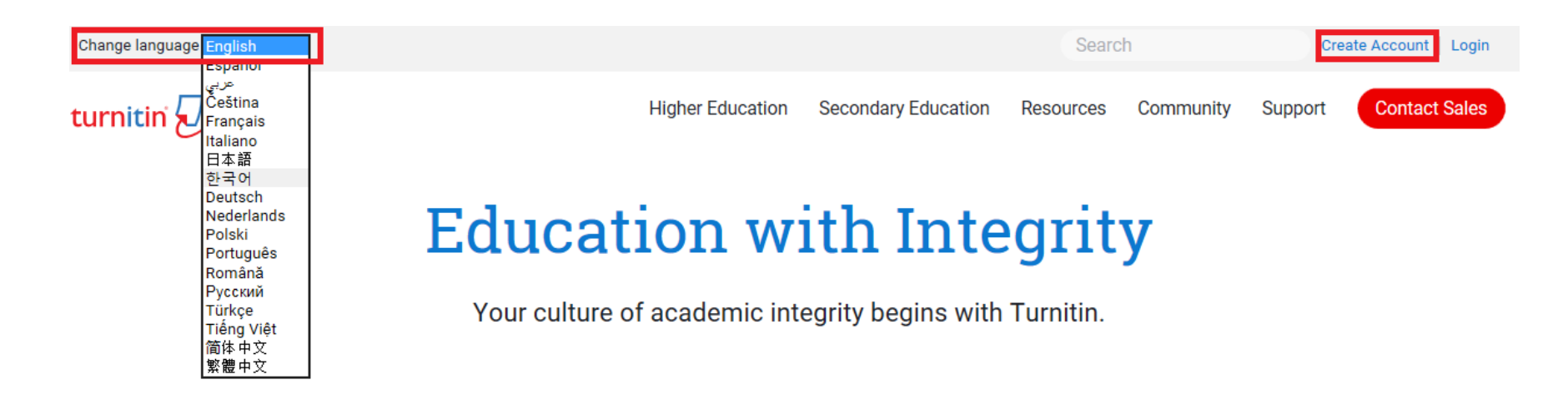

# What's New

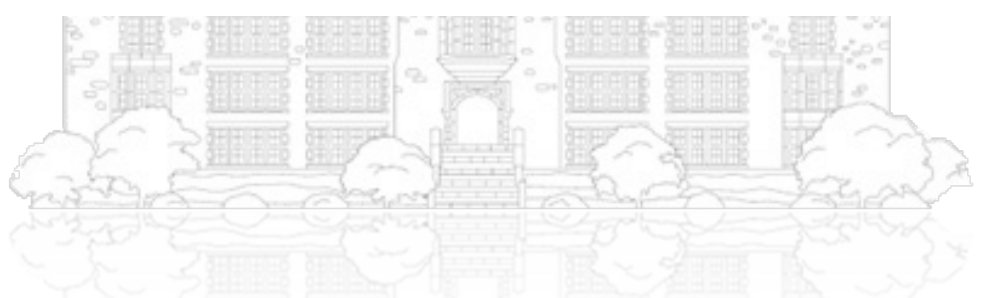

Yonsei University

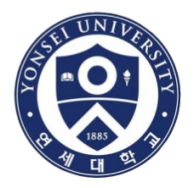

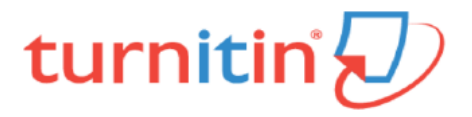

# Create a User Profile

#### Have You Ever Used Turnitin?

If you've used Turnitin before, you can use the same email and password to log in. You can keep all your papers and grades together, even if you're now in a different class or a different school!

Email address

Password (Login to Turnitin)

Forgot your password? Click here.

Create a New Account

Please select whether you will be using the service as an instructor or a student.

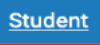

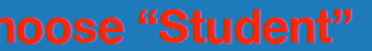

Teaching assistant

Yonsei University

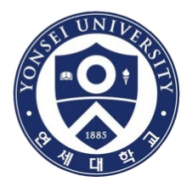

#### **Class ID Information**

All students must be enrolled in an active class. To enroll in a class, please enter the class ID number and class enrollment key that you were given by your instructor.

Please note that the key and pincode are case-sensitive. If you do not have this information, or the information you are entering appears to be incorrect, please contact your instructor.

Class ID

# Class ID: 27692836

Class enrollment key

# Class PW: yonsei1501

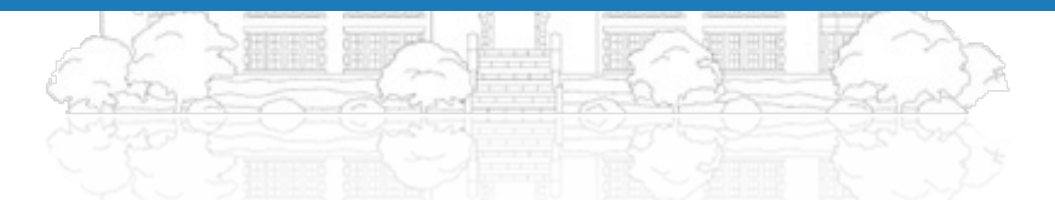

Yonsei University

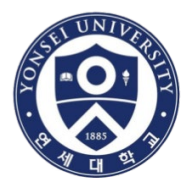

#### **Password and Security**

Please keep in mind that your password is case sensitive (for example, paSS123 would be different than pass123), must be 6-12 characters long, and contain at least one letter and one number (for added security).

Enter your password

Use your yonsei University e-mail address (ex. \*\*\*\*\*@yonsei.ac.kr)

Confirm your password

Next, please enter a secret question and answer combination. You will be asked for this combination if you ever forget your password and need to reset it.

Yonsei University

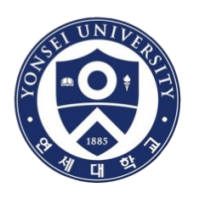

# After signing up and log-in, you may see the page as belows

- Click on "연세대학교(Yonsei University)"
- PLEASE WAIT FOR 2-3 MINUTES FOR THE NEXT PROCESS

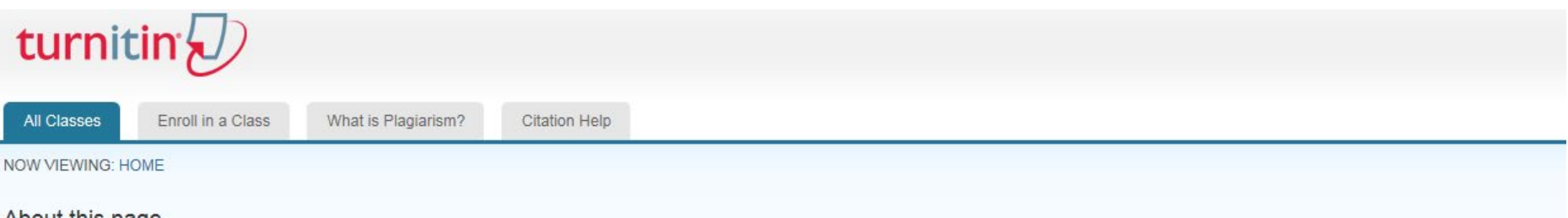

#### About this page

This is your student homepage. The homepage shows the classes you are enrolled in. To enroll in a new class, click the enroll in a class button. Click a class name to open your class homepage for the class. From your homepage, you can submit a paper. For more information on how to submit, please see our help page.

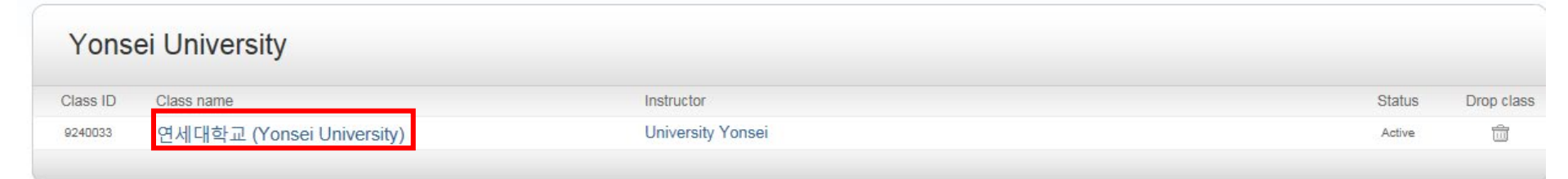

• If you are told to register the new class ID, you should click [Enroll in a Class] Menu above to use the new one.

Yonsei University

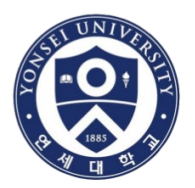

• You will see a number of assignment inboxes, but just click on "Submit" at the top of the list.

|                                                                                                    |                                                       |                                                                              | User Info                         | Messages                          | Student <del>-</del>             | English <del>•</del>             | ⑦ Help                     | Logout                |
|----------------------------------------------------------------------------------------------------|-------------------------------------------------------|------------------------------------------------------------------------------|-----------------------------------|-----------------------------------|----------------------------------|----------------------------------|----------------------------|-----------------------|
| turnitin                                                                                                    |                                                       |                                                                              |                                   |                                   |                                  |                                  |                            |                       |
| Class Portfolio My Grades Discussion Calendar                                                                                                    |                                                       |                                                                              |                                   |                                   |                                  |                                  |                            |                       |
| NOW VIEWING: HOME > 연세대학교 (YONSEI UNIVERSITY)                                                                                                    |                                                       |                                                                              |                                   |                                   |                                  |                                  |                            |                       |
| Welcome to your new class homepage! From the class homepage you can see all your as your papers.<br>Hover on any item in the class homepage for more information.                                                                                                    | ssignments for                                        | your class, view addition                                                    | al assignment                     | information, s                    | ubmit your wo                    | rk, and access                   | feedback fo                | r ×                   |
|                                                                                                    | Class Home                                            | epage                                                                        |                                   |                                   |                                  |                                  |                            |                       |
| This is your class homepage. To submit to an assignment click on the "Submit" button to the rigi<br>resubmissions are allowed the submit button will read "Resubmit" after you make your first submid<br>date has passed, you will also be able to view the feedback left on your paper by clicking the "V<br>Assignment Inb | ht of the assign<br>mission to the a<br>/iew" button. | nment name. If the Subm<br>assignment. To view the p<br>고 (Yonsei University | it button is gra<br>paper you hav | ayed out, no si<br>e submitted, c | ubmissions ca<br>lick the "View' | n be made to t<br>' button. Once | he assignme<br>the assignm | ent. If<br>ent's post |
|                                                                                                    |                                                       |                                                                              |                                   |                                   |                                  |                                  |                            |                       |
|                                                                                                    | Info                                                  | Dates                                                                        | )                                 | Simi                              | ilarity                          | _                                | _                          |                       |
| 논문 및 과제 검사 - 유사도 검사 시 DB 미 저장 (Originality Check - No Repository)                                                                                                    | Info                                                  | Dates<br>Start 02-Jan-2015<br>Due 31-Aug-2019<br>Post 31-Aug-2019            | 2:02PM<br>2:59AM<br>3:00AM        | Simi                              | ilarity                          | ubmit Vie                        | ew 上                       |                       |

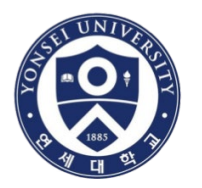

## Put your dissertation title and upload the file

# turnitin

| Class Portfolio My Grades Discussion Calendar                                                                                                    | - |
|----------------------------------------------------------------------------------------------------|---|
| W VIEWING: HOME > 연세대학교 (YONSEI UNIVERSITY)                                                                                                    |   |
| Submit: Single File Upload - STEP • O O                                                                                                    |   |
| First name                                                                                                    |   |
| Last name                                                                                                    |   |
| Submission title                                                                                                    |   |
| What can I submit?                                                                                                    |   |
| Choose the file you want to upload to Turnitin:                                                                                                    |   |
| Choose from this computer                                                                                                    |   |
| Store from Dropbox                                                                                                    |   |
| Choose from Google Drive                                                                                                    |   |
|                                                                                                    |   |
| We take your privacy very seriously. We do not share your details for marketing purposes with any external companies. Your information may only be shared with our third party partners so that we may offer our service. |   |
| Upload Cancel                                                                                                    |   |

 After submission, you could see "view" button in blue in the assignment inboxes and you will be able to print out the result paper.

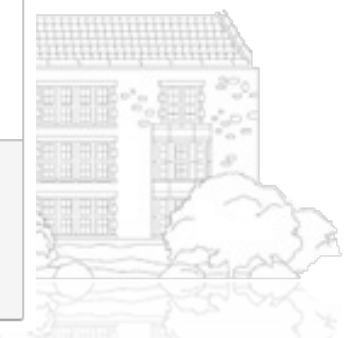

#### Yonsei University

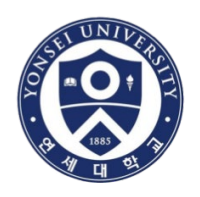

홍길동 사용자 정보 메시지(1 신규) 학생 • 한국어 • ⑦ 도움 로그아웃

| 클래스포트폴리오 급우평가 내성적 토론 캘린더                                                                                                    |     |
|----------------------------------------------------------------------------------------------------|-----|
| 지금 보는 중 : 홈 > 한국대학교 (HANKOOK UNIVERSITY)                                                                                                    |     |
| 클래스홈페이지에 오신것을 환영합니다! 클래스홈페이지로부터 귀하의 클래스의 모든 과제를 보고, 기타 과제 정보를 찾고, 과제를 제출하며, investigated (able to proceed while you are logging out)                                                                    |     |
| It depends on the number of pages of your file.                                                                                                    |     |
| 클래스 홈페이지 To see the details of test result, please click "%".                                                                                                    |     |
| 귀하의 클래스 홈페이지입니다. 과제를 제출하려면 과제명 오른쪽에 있는 "제출" 버튼을 클릭하십시오. "제출" 버튼이 회색으로 흐려져 있는 경우, 고<br>가 제출한 보고서를 보려면, "보기" 버튼을 클릭하십시오. 과제의 게시일이 지나면, "보기" 버튼을 클릭하여 귀하의 보고서에 대한 피드백도 볼 수 있습니다.                           |     |
| 과제 수신함: 한국대학교 (Hankook University)                                                                                                    |     |
| 정보 날짜 유 남성<br>Similarity-percentage                                                                                                    |     |
| 논문 및 과제 검사 - 지적재산보호 목적 DB 저장 (Originality Check - Save to Repository for Copyright) ① 시작 2016년 02월 29일 1:159PM<br>마감 2016년 05월 20일 1:159PM<br>게시 2016년 05월 27일 12:00AM 53% CHA 제출하기 보기<br>Resubmit View |     |
| Vonsei Universi                                                                                                    | itv |

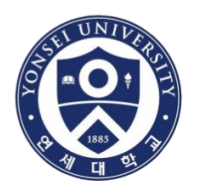

Through the filter option, you can **exclude quotes or bibliography** to enhance the results.

However, **DO NOT** change the word matches.

| ) feedback studio |                                        | (7)                                                                                                    |  |
|-------------------|----------------------------------------|----------------------------------------------------------------------------------------------------|--|
|                   | TOPIC:                                 | Image: Second second secon |  |
|                   | SUPERVISOR : PROFESSOR CHARLE V. PARIO |                                                                                                    |  |

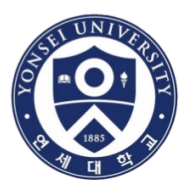

# 

| D feedback studio                                                                                    | 0                                                                                                    |
|----------------------------------------------------------------------------------------------------|----------------------------------------------------------------------------------------------------|
| TOPIC:                                                                                               | <ul> <li></li> <li></li></ul> |
| Download ×<br>Current View<br>Digital Receipt<br>Originally Submitted File<br>SUPERVISOR : PROFESSOR |                                                                                                    |
|                                                                                                    | Yonsei Universitv                                                                                                    |

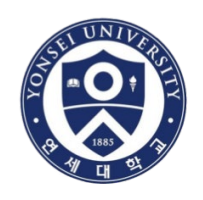

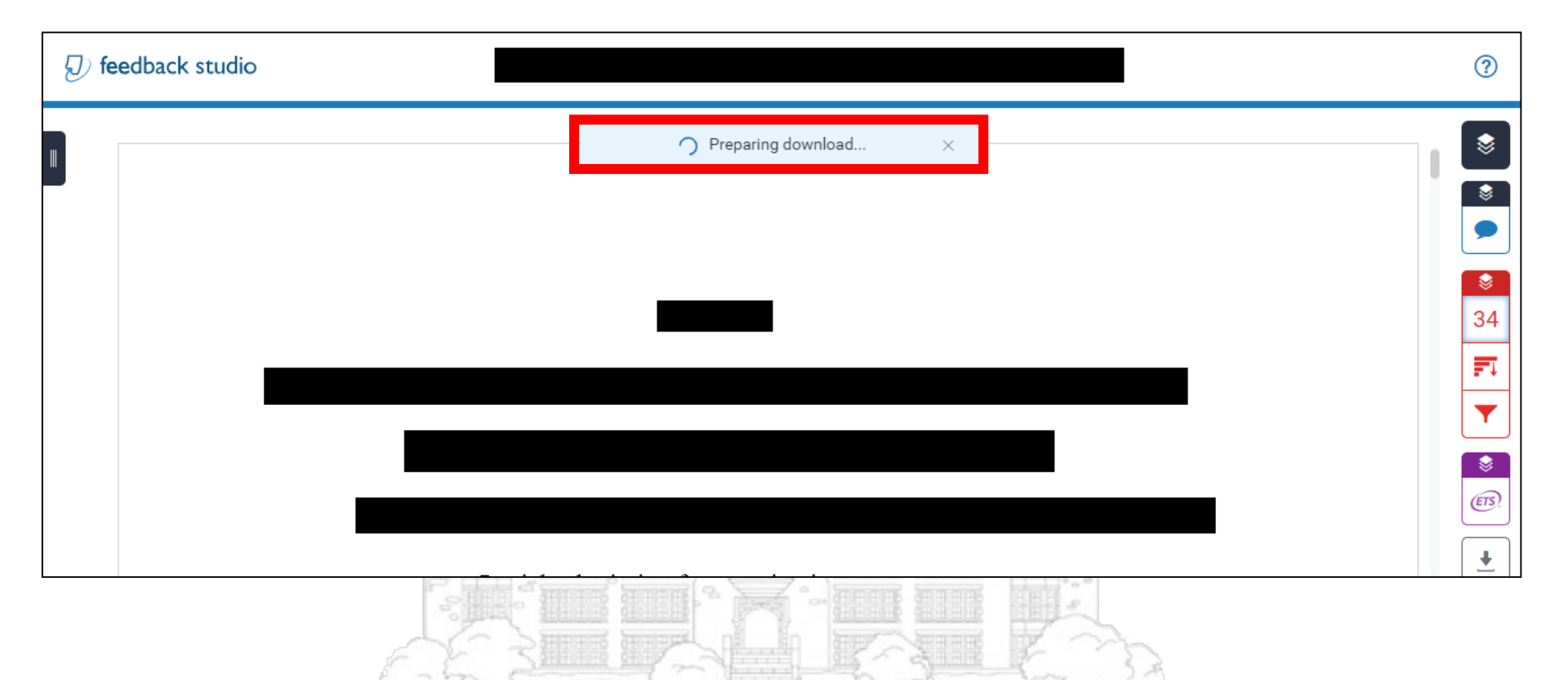

Yonsei University

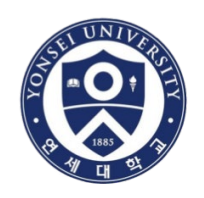

|                                  | 189 / 230              | Ċ :    | ± <b>ē</b> □- Î | • If |
|----------------------------------|------------------------|--------|-----------------|------|
| Th.D First Draft                 |                        |        |                 | do   |
| ORIGINALITY REPORT               |                        |        |                 | pa   |
|                                  |                        |        |                 | to   |
| SIMILARITY INDEX INTERNET SOURCE | S PUBLICATIONS STUDENT | PAPERS |                 | • PI |
| PRIMARY SOURCES                  |                        |        |                 | si   |
| 1                                |                        | 2%     |                 | to   |
| 2                                |                        | 2%     |                 | de   |
|                                  |                        |        |                 |      |
| 3                                |                        | 2%     |                 |      |
| 4                                |                        | 2%     |                 |      |
|                                  |                        |        |                 |      |
|                                  |                        |        |                 |      |
| 5                                |                        | 2%     | ÷               |      |
|                                  |                        |        | +               |      |
| 6                                |                        | %      |                 |      |
|                                  | CARDO O                | 010    | 1020            |      |

- If you move the scroll bar down, you may see this page which includes the total percentage(%).
- Please print the full copy of similarity report and submit to UGST Office in order to show the percentage to the defense committee.

#### Yonsei University

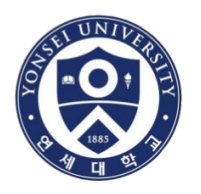

# Document (2) Digital Receipt

• You also should print a copy of "Digital receipt" and submit to UGST office.

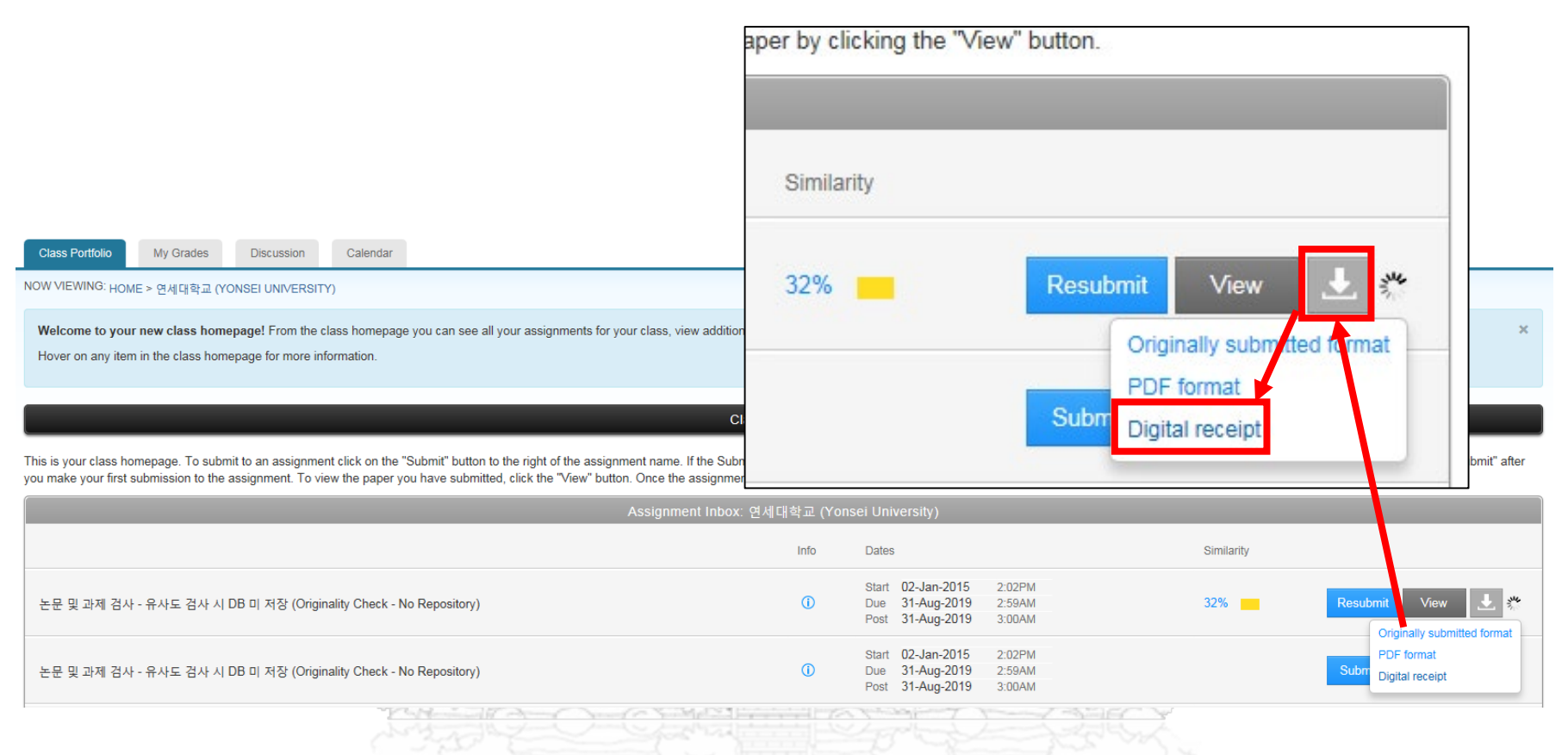

#### Yonsei University

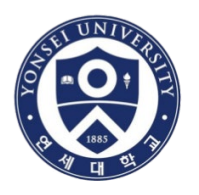

#### Sample of a similarity report (MUST be submitted to UGST Office)

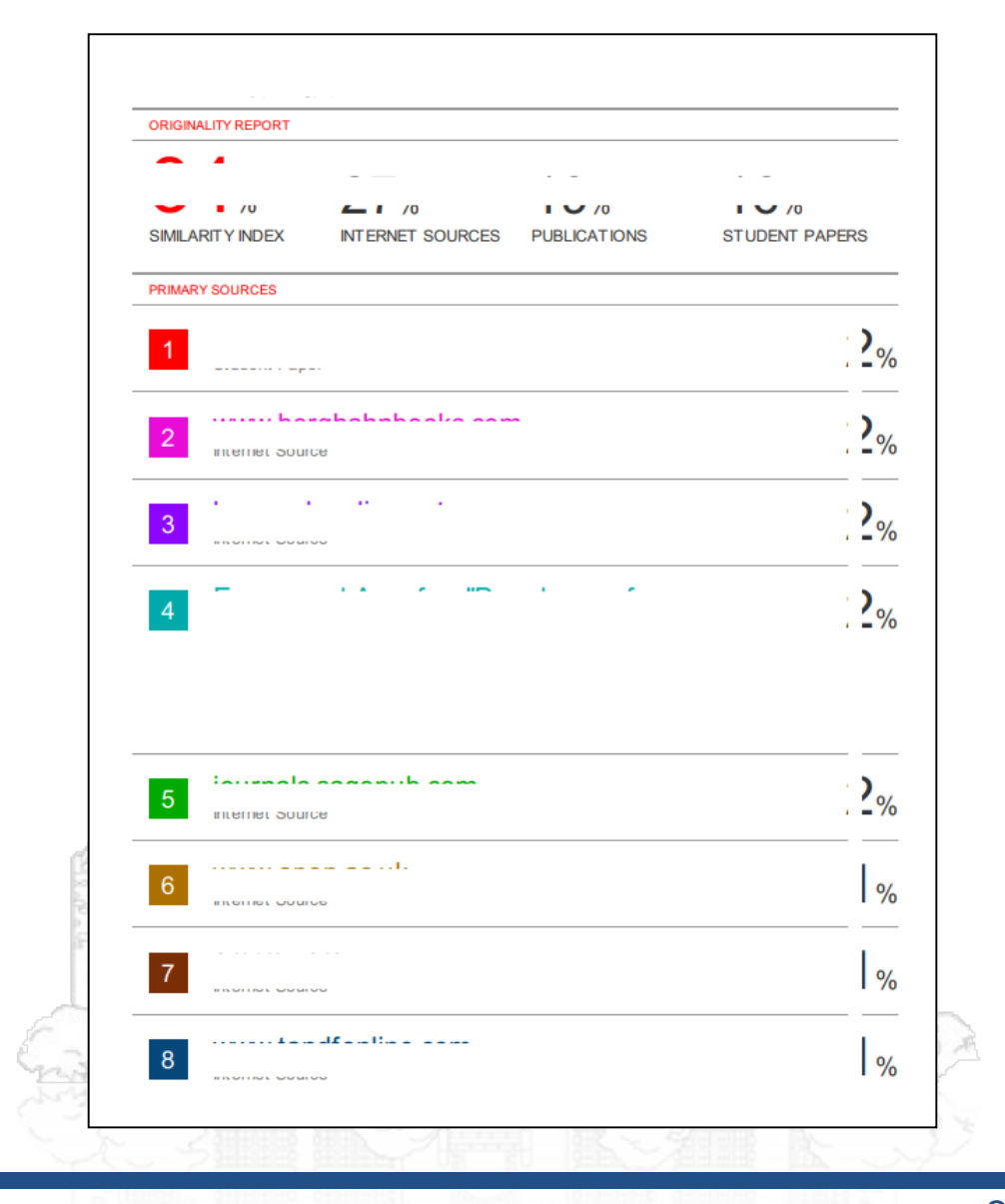

#### Yonsei University

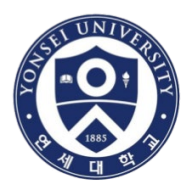

### Sample of a digital receipt (MUST be submitted to UGST Office)

| Digital Receipt                                               |                                                                                |
|---------------------------------------------------------------|--------------------------------------------------------------------------------|
| This receipt acknowledges th<br>information regarding your su | at Turnitin received your paper. Below you will find the receipt<br>ubmission. |
| The first page of your submit                                 | ssions is displayed below.                                                     |
| Submission author:<br>Assignment title:<br>Submission title:  | 논문 및 과제 검사 - 유사도 검사 시 D                                                        |
| File name:<br>File size:                                      |                                                                                |
| Page count:                                                   |                                                                                |
| Word count:                                                   |                                                                                |
| Submission date:                                              |                                                                                |
| Submission ID:                                                |                                                                                |
|                                                               |                                                                                |
|                                                               |                                                                                |
|                                                               | 2                                                                              |

#### Yonsei University